# 中国美术学院 2025 年"台湾学测生"专业考试 (网络远程考试)"艺术升" APP 操作说明

一、考前准备

 1、考生在考试前须熟悉中国美术学院 2025 年"台湾学测生"专业考试(网络远程考试) 考生须知。

2、考生准备两部智能手机,每部手机须保证至少 20G 的剩余可用存储空间。同时,于 2025 年 4 月 9 日 17:00 前下载安装"艺术升" APP 用于实时监控考试答题全过程和拍摄试卷 照片上传。该平台仅支持智能手机,不支持平板电脑、台式电脑。

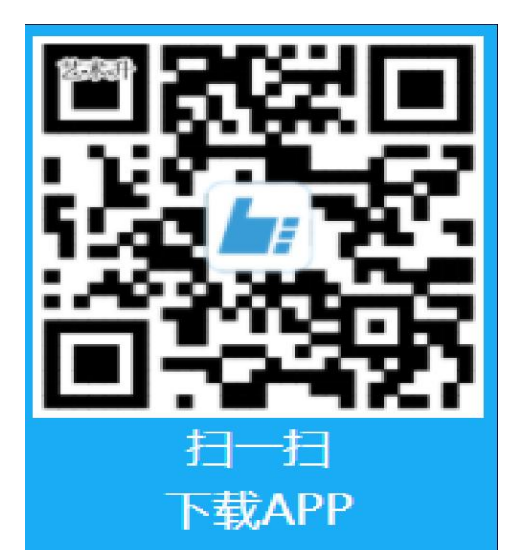

3、考生可使用中国美术学院本科招生网上报考系统账号密码登陆"艺术升"APP,无需 重新注册。

二、机型检测

首次使用"网络考试"的考生需进行手机设备检测,若机型检测未通过,考生需及时更换 设备。

| <b>检测流程</b><br>"网络考试"功能需要使用到您设备的"摄像头、麦克<br>风、扬声器、相册"权限,并且为确保"网络考试"的顺 |            | <b>检测流程</b><br>"网络考试"功能需要使用到缩风、扬声器、相册"权限,并 | 恋设备的"摄像头、麦克<br>且为确保"网络考试"的 |
|----------------------------------------------------------------------|------------|--------------------------------------------|----------------------------|
| 利元成,需对您设备的"兼容性<br>风、扬声器"进行检测                                         | 、摄像头、扭照、麦克 | 利元成,需对恋设备的"兼容<br>风、扬声器"进行检测                | <b>性、</b> 揻像头、 扭照、 麦牙      |
| 1 兼容性检测                                                              | 未检测 😒      | 1 兼容性检测                                    | 设备正常 🕏                     |
| 2 摄像头检测                                                              | 未检测 😔      | 2 摄像头检测                                    | 设备正常 🔮                     |
| ③ 拍照检测                                                               | 未检测 😎      | ③ 拍照检测                                     | 设备正常 🥏                     |
| 4 麦克风检测                                                              | 未检测 😎      | ④ 麦克风检测                                    | 设备正常 🥏                     |
| ⑤ 扬声器检测                                                              | 未检测 😎      | ⑤ 扬声器检测                                    | 设备正常 🥑                     |
|                                                                      |            |                                            |                            |

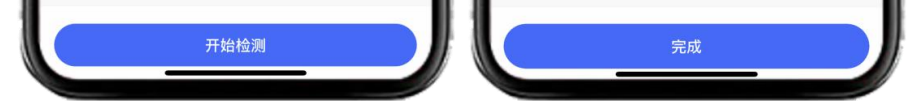

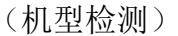

## 三、模拟考试及考前签到

正式考试前,学校将安排所有考生参加模拟考试和考前签到、检查。未按要求参加模拟 考试和考前签到、检查的,后果由考生自负。通过模拟考试,熟练掌握考试流程,演练重要 环节,对照视频拍摄图示确定好视频录制的最佳距离、角度和位置。

考生主机登陆"艺术升" APP 选择报考栏目,点击"网络考试"菜单,选择中国美术学院 2025 年"台湾学测生"专业考试(模拟考试),辅机也用艺术升 APP 扫码入场。只有辅机进 入考场之后,主机进入科目列表选择对应科目进入科目详情之后,进行该科目的考试。

| 09:08                                        | 15:03 イ                               |
|----------------------------------------------|---------------------------------------|
| 考试结束时间 ●●● ● ● ● ● ● ● ● ● ● ● ● ● ● ● ● ● ● | • • • • • • • • • • • • • • • • • • • |

(模拟考-主机选择考试)

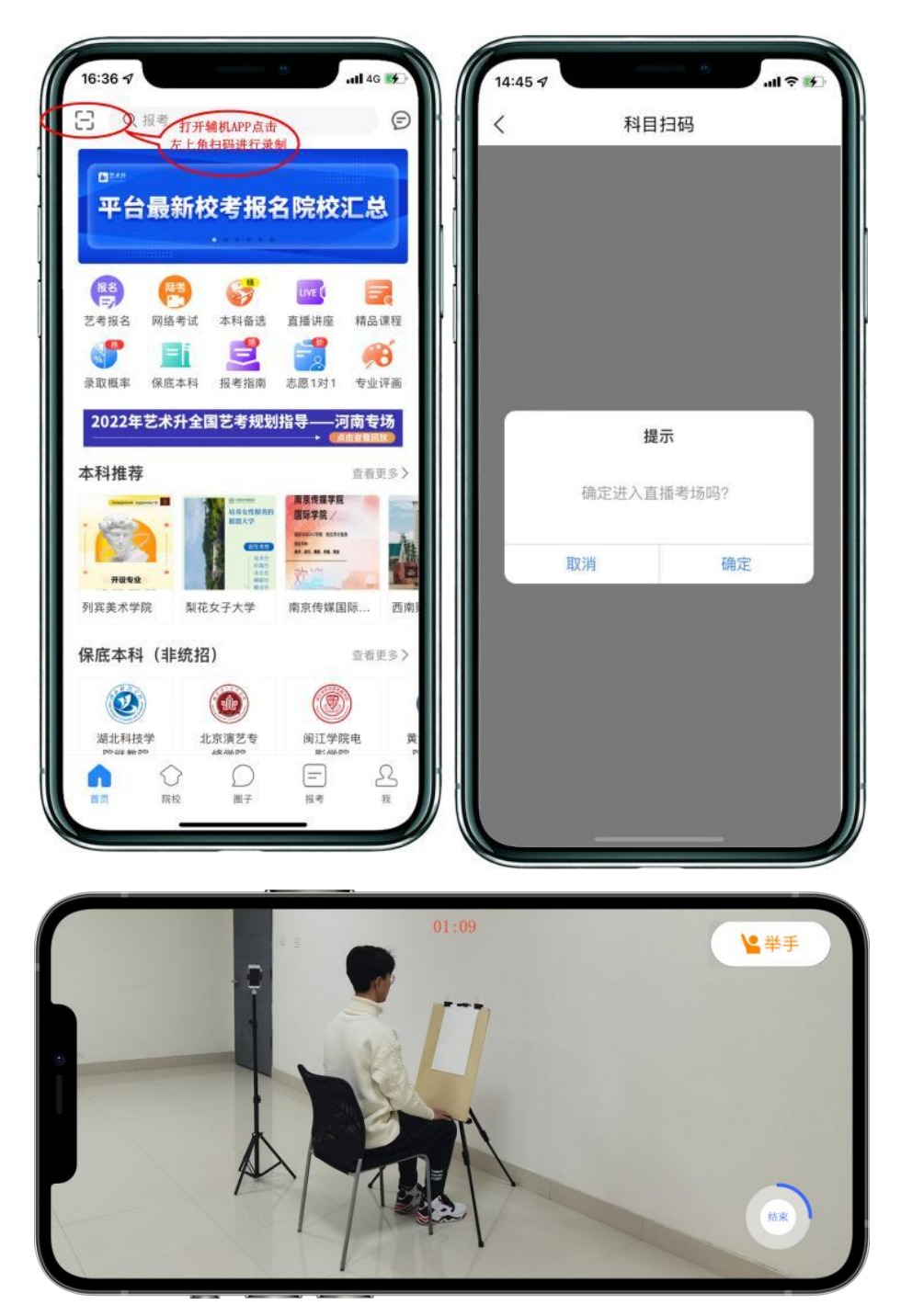

(模拟考-辅机扫码入场)

| 1 个 0 个<br>科目总数 完成考试                        | • 请考生注意须在考试规定时间内完成考试!<br>• 主机是实时考试,不需要上传视频!      |
|---------------------------------------------|--------------------------------------------------|
| <ul> <li>₱₽- 素描</li> <li>考试内容 素描</li> </ul> | <sup>8日—</sup> 素描                                |
| 1、试卷纸张尺寸:四开素描纸1张2、考试用具自备。                   | <ul> <li>●考试时长 90分钟</li> <li>■考试内容 素描</li> </ul> |
| 进入科目                                        | 考试说明 1、试卷纸张尺寸:四开素描纸1张<br>2、考试用具自备                |
|                                             |                                                  |
|                                             |                                                  |
|                                             |                                                  |

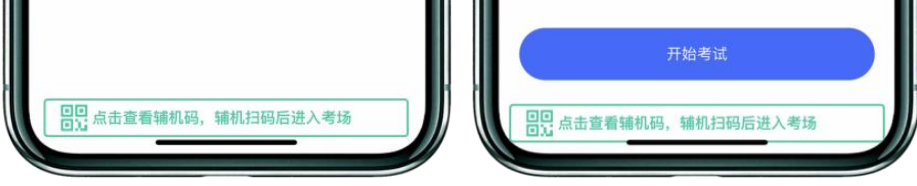

(模拟考-主机进入考试)

## 四、正式考试

#### 1、进入考场,连接辅机

主机在考前登录"艺术升"APP 在首页或报考页选择"网络考试",中国美术学院 2025 年"台湾学测生"专业考试,点击"正式考试"按键,弹出二维码。此时需要用辅机打开 "艺术升"APP(注意: 辅机只打开"艺术升"主页,不要登录"艺术升"),在辅机 "艺术升"首页右上角打开扫描工具"[-]",辅机扫描主机上弹出的二维码,辅机扫 码成功后进入网络考试考场。

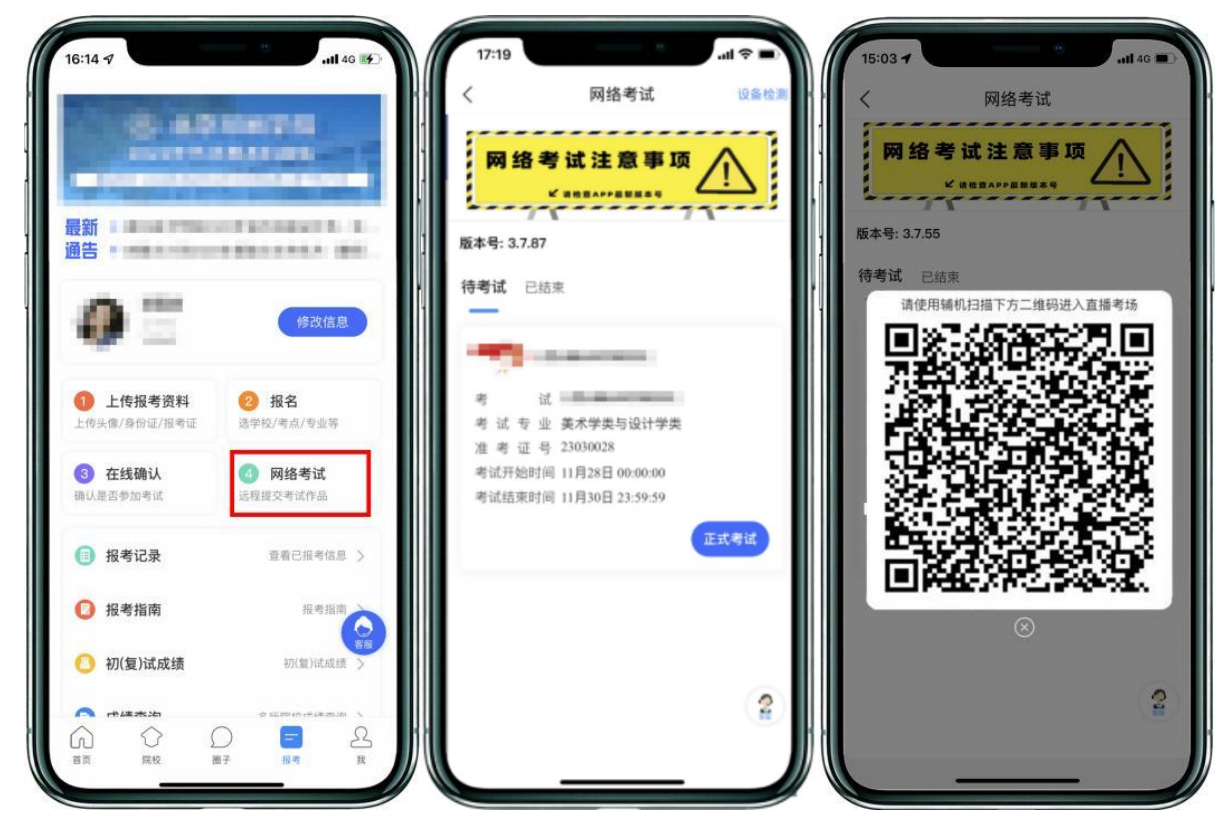

(主机画面-连接辅机前)

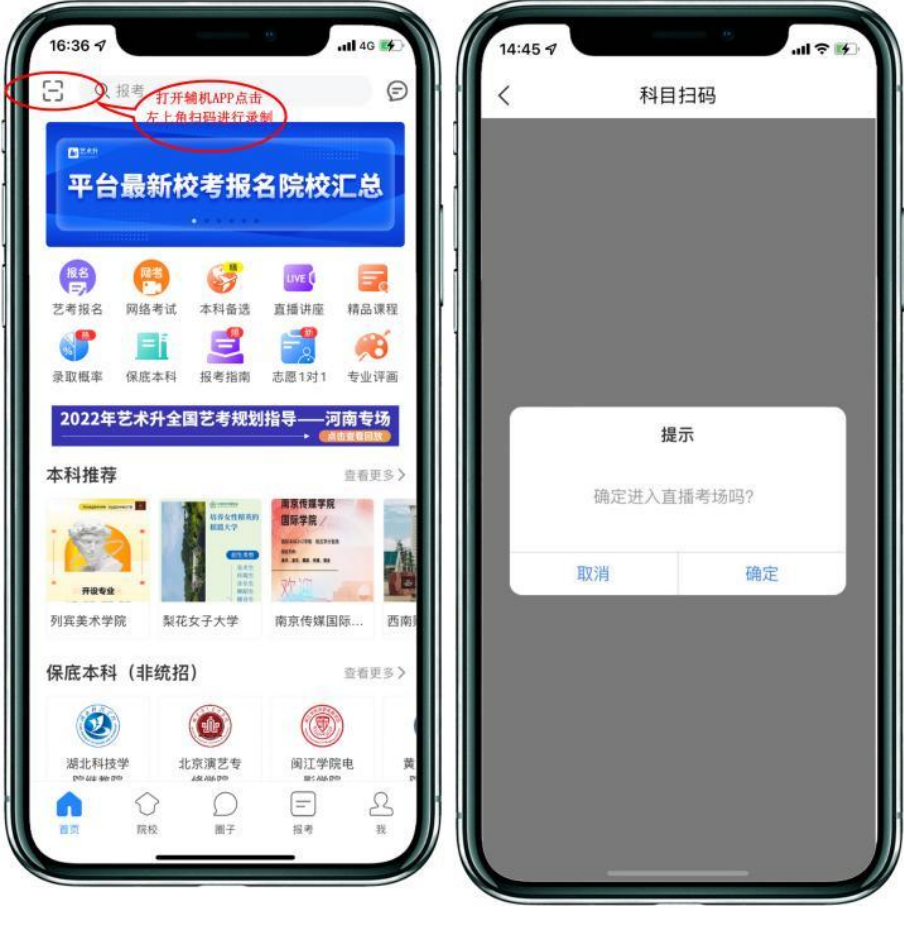

(辅机画面-进入考场前)

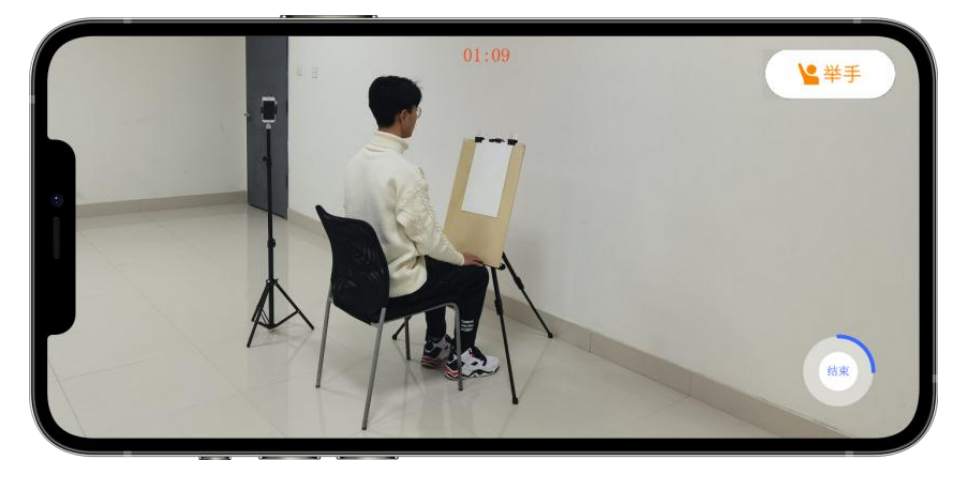

(辅机画面-进入考场后)

注:考试期间,考生如有问题可点击辅机"举手"功能,等待监考员联系考生,考生提问不得涉及考题相关内容。

# 2、签署承诺书,进入候考

辅机连接成功后,主机会自动提示考生阅读《考生诚信考试承诺书》,考生须逐条仔细 阅读后,勾选"我已认真阅读承诺书内容,并承诺诚信参考。"并签字确认。

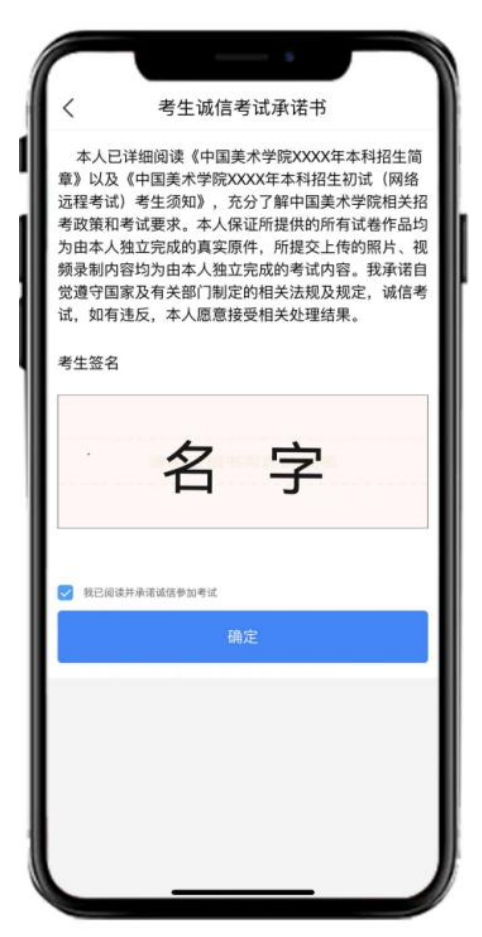

(主机画面-签署承诺书)

在进入正式考试前请仔细阅读"提示"信息,继续选择"开始考试"。如辅机网络异常 中断,可点击主机本页的绿色区域,辅机扫码连接。

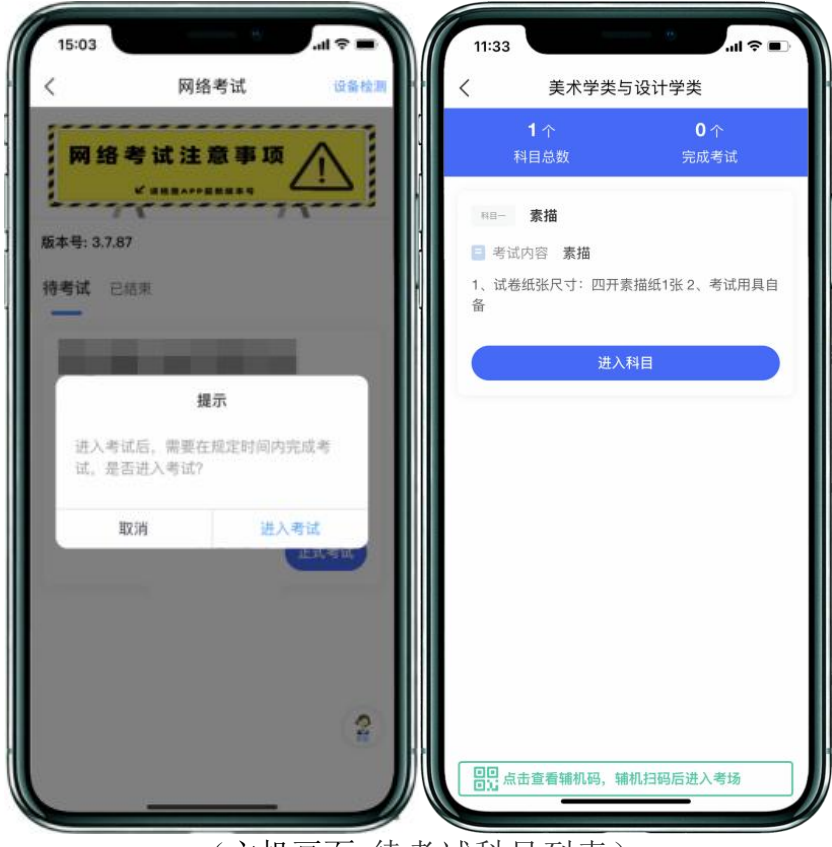

(主机画面-待考试科目列表)

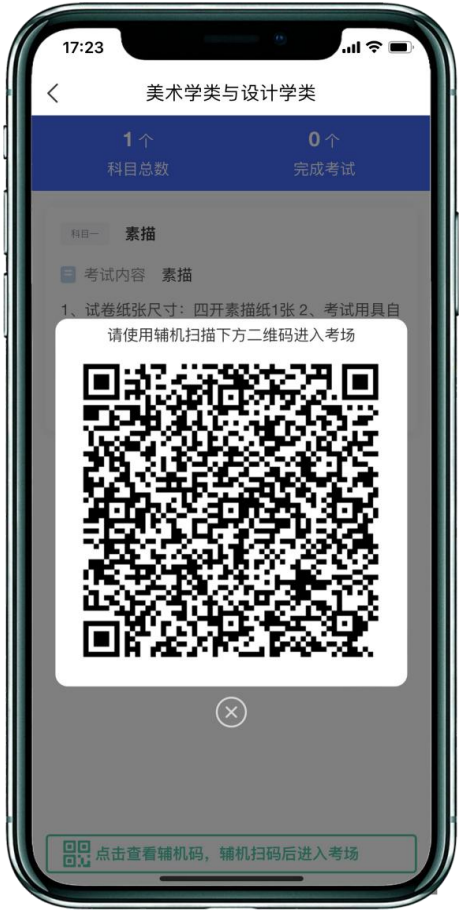

(主机画面-辅机码)

# 3、考前准备,身份核验

点击进入科目按钮。考生进入科目详情页面,可查看考试时长、考试内容、 考试要求等相关信息。点击开始考试按钮后考试正式开始,完成本人人脸认证, 进入考试侯场,等待监考员指令。

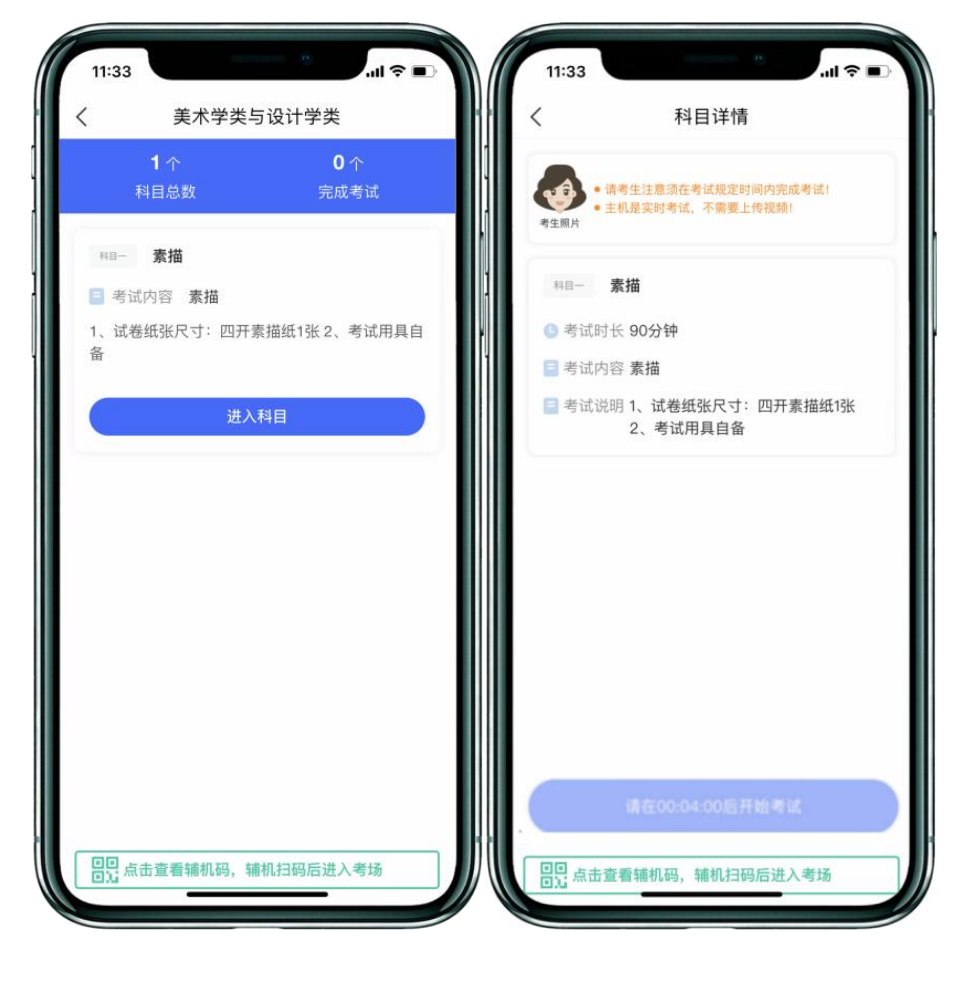

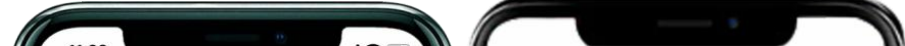

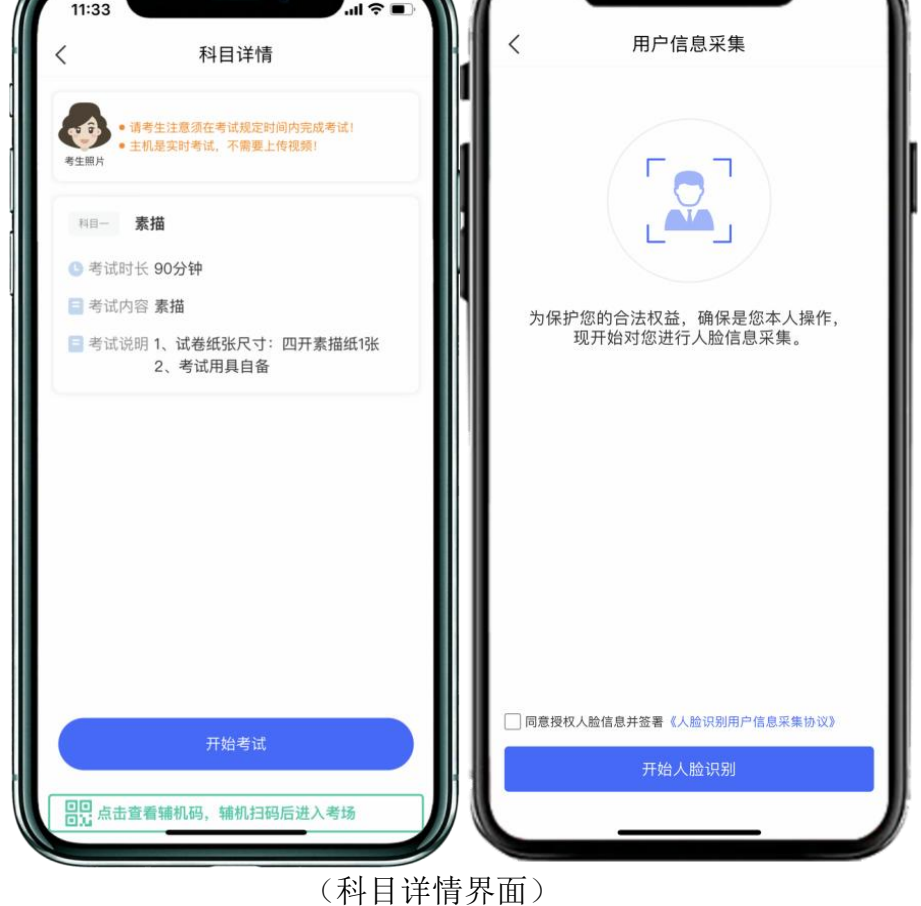

4、审题阶段

考试正式作答前五分钟,考生进入审题环节可查看考题内容。审题倒计时 结束后考生方可答题。

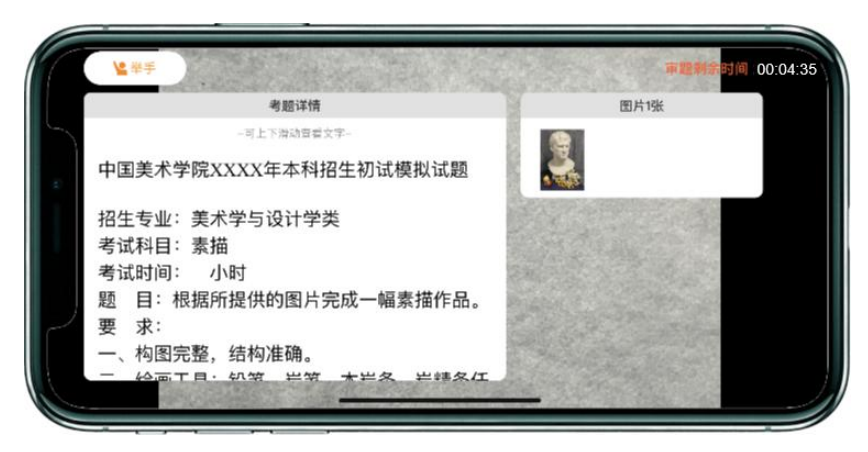

(査看考题)

5、开始考试

考生在考试作答过程中不得离开考场,不得有其他人员进入考场监考范围。 考生如有问题可点击艺术升手机上的"举手"按钮,等待监考人员发出询问指 令后向监考员提问(提问不涉及考题相关内容)。考生若在考试中途离开即判 定为答题终止,不得继续作画,如继续作答视为该科目考试无效。

考生不得提前交卷离场,如未在规定时间进入网络远程考场、主动关闭视 频、或离开考场(含上洗手间),视为自动放弃考试。

考试过程中,考生须保持手机电量充足,考试全过程必须连接电源,确保 不会出现因为手机电量过低自动关机、录制内容丢失的情况。建议使用手机支 架,确保拍摄画面稳定。选择具有较强、稳定的网络信号,确保考试全程网络 环境正常,避免出现断网情况影响正常考试流程。

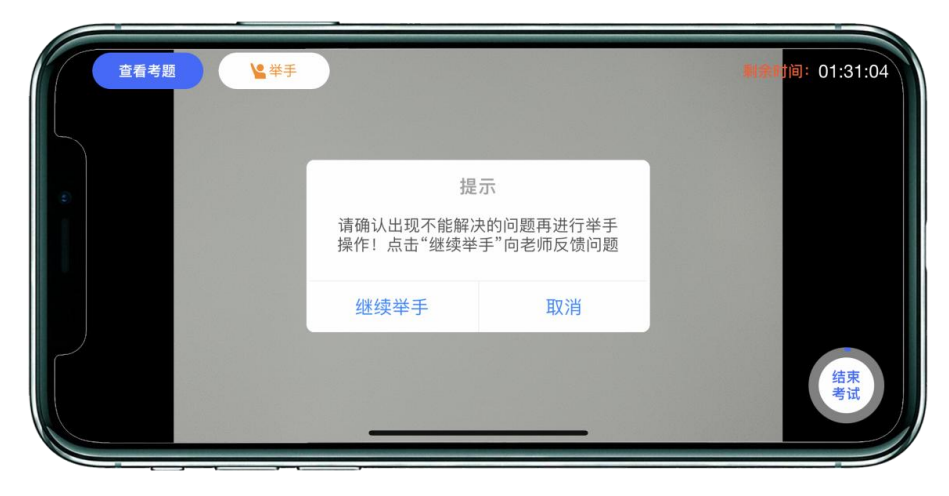

(正式考试)

四、考试完成,提交试卷

1、考试结束后考生立即停笔,请考生将试卷分别在"艺术升"主机和"艺术升"辅机监控镜头前进行展示确认,按远程监考老师的指令在"艺术升"平台的实时监控下,用"艺术升"APP拍摄完整的试卷照片上传(上传点击前务必确认照片清晰完整,若不清晰,可重拍后上传),待监考老师确认回复后进行试卷密封。

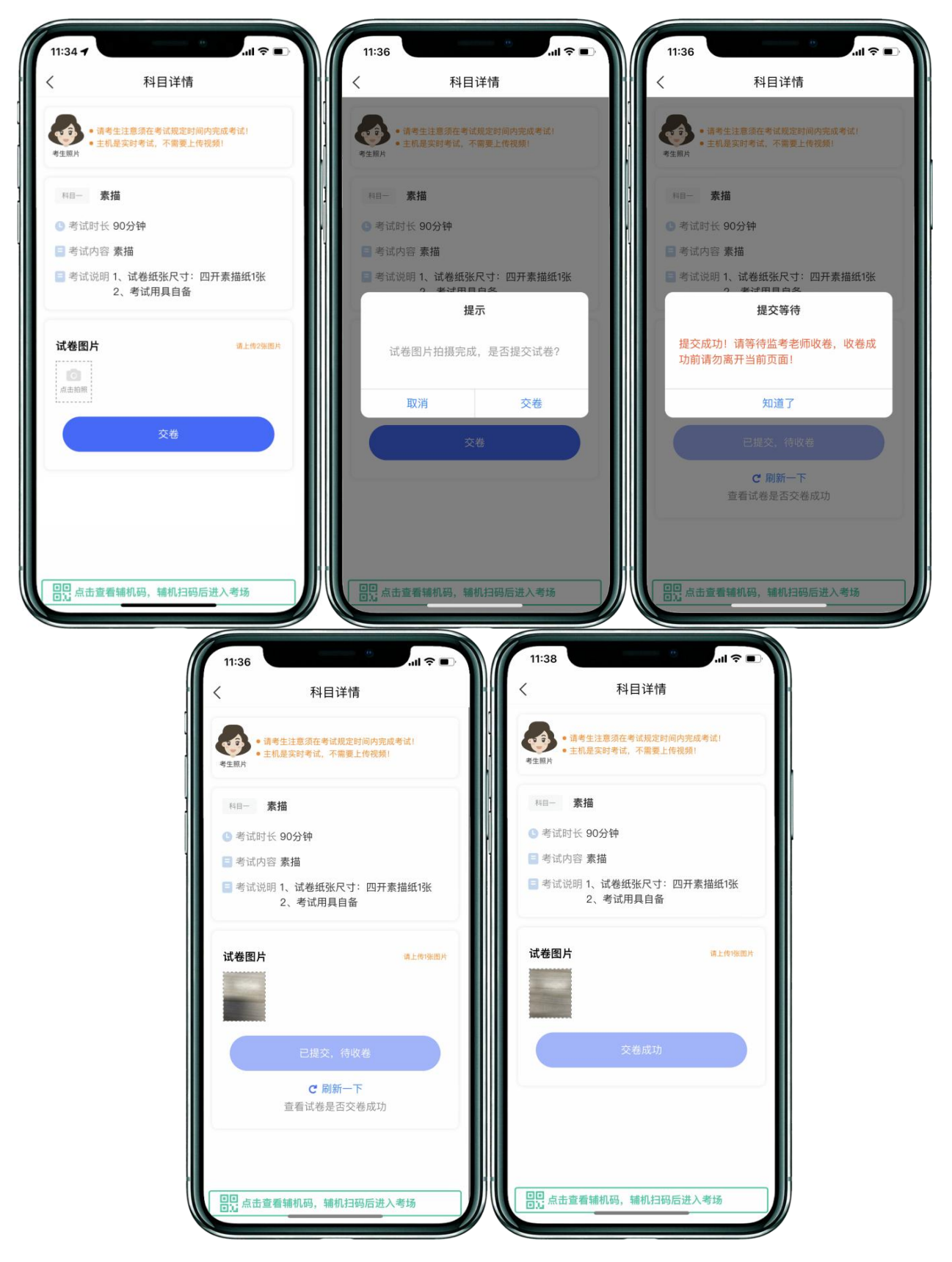

(考试试卷照片上传)

五、完成考试后填写考卷邮寄单号

考生根据《中国美术学院 2025 年"台湾学测生"专业考试(网络远程考试)试卷封装 及邮寄要求》,在考试当天下午 17:30 前将本场考试试卷和准考证一起,一律通过邮 政 EMS 方式邮寄(以 EMS 寄出邮戳时间为准),要求单人单件,不得多名考生试卷合 并邮寄。 邮寄地址:请考生将中国美术学院网络远程考试邮寄信息单粘贴在邮寄外 包装上显著位置。

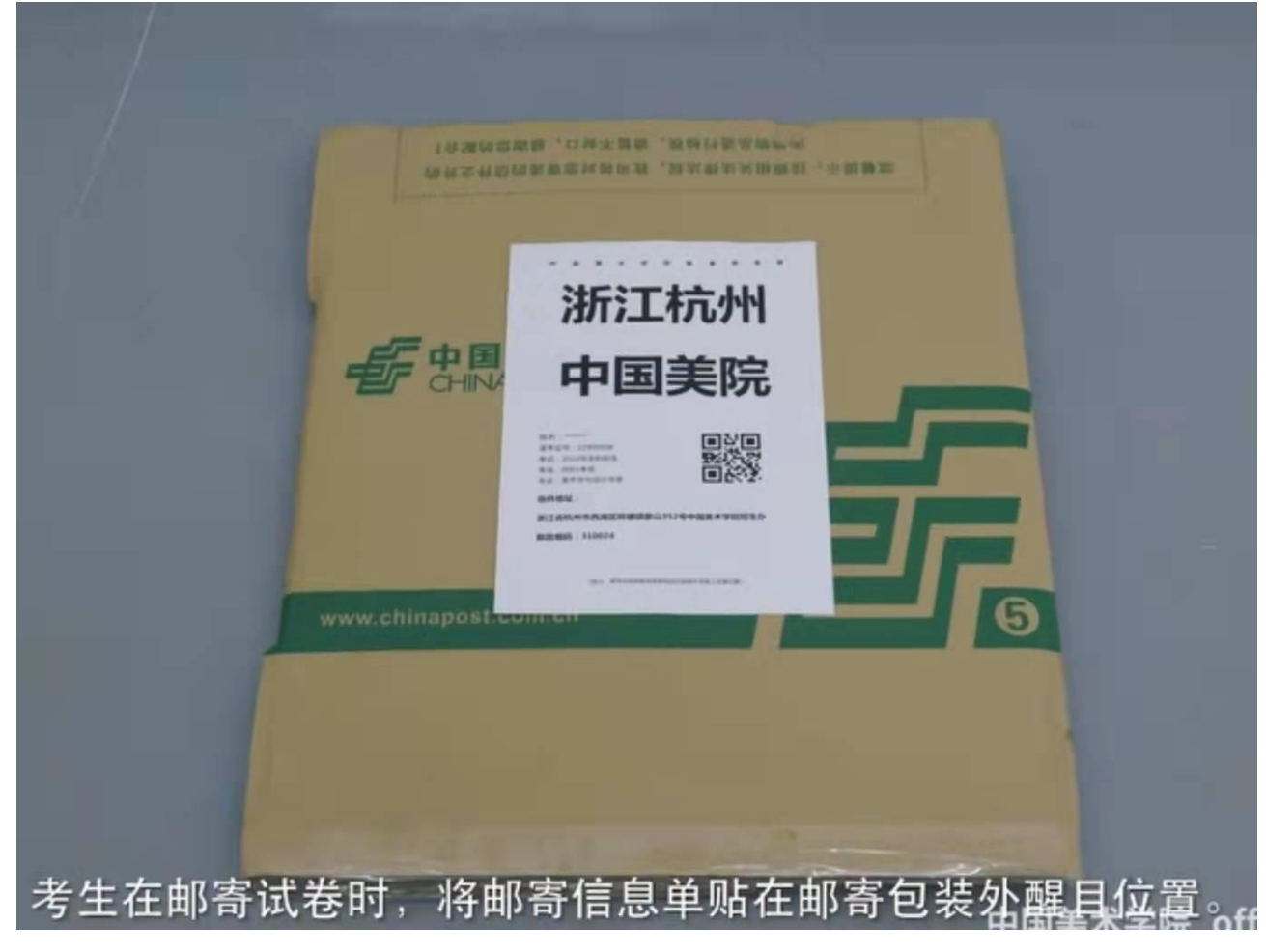

邮寄后,进入"艺术升"APP→点击"网络考试"。将邮寄单号填写至本专 业中的"填写邮寄单号"。

| 19:11 .11 <b>()</b> .11 <b>()</b> .11 <b>()</b> .11                                                                                                    | 19:17 ull 중 🚱<br>〈 网络考试 设备检测                           |
|----------------------------------------------------------------------------------------------------|--------------------------------------------------------|
| <b>网络考试注意事项</b><br><u>C # MRAPPENNER</u><br>版本号: 3.7.91                                                                                                    | 网络考试注意事项<br>Сиквальранная<br>版本号: 3.7.91               |
| 待考试已结束                                                                                                    | 待考试 <b>已结束</b>                                         |
| 中国美术学院         考 近 年本科招生         考 试 专 业 美术学与设计学类         准 考 证 号         考 试 千年本科招生         考 试 专 业 美术学与设计学类         准 考 证 号         考试开始时间 月 日         您还没有填写邮寄单号!请点击"填写         考试结束的         成玉没有填写邮寄单号!请点击"填写         考试结束的         填写邮寄单号         填写邮寄单号 | 填写邮寄单号<br>邮寄单号: 请输入邮寄单号<br>邮寄单号填写一定要仔细核对是否有误!<br>取消 确定 |
| 2                                                                                                    | 2                                                      |

(填写邮寄单号)

此时,本场考试"艺术升"APP操作步骤全部完成!